## SARAH LAWRENCE COLLEGE ONLINE BOOKSTORE

## **How To Return Rentals**

| Academics Menu                                                                                                    | Course Search                                                                |
|----------------------------------------------------------------------------------------------------|------------------------------------------------------------------------------|
| Calendars/Schedules                                                                                                    | Enter text in the fields below and select a term to search our course catalo |
| Academic Calendars A/B Week Schedule                                                                                     | Course Title:                                                                |
| Course Information<br>Undergraduate<br>2021-22 Class Schedule Course Catalogue Course Addendum                           | Course Code:                                                                 |
| Lecture Classes Archived Course Catalogues                                                                               |                                                                              |
| Graduate 2021-22 Course Schedule Course Catalogue                                                                        | Faculty Last Name:                                                           |
| Forms                                                                                                    | Term:                                                                        |
| Course Appraisal Transcript Requests Worksheets                                                                          | 2021-2022 Academic Year Fall 🗸                                               |
| Resources                                                                                                    | Course Description:                                                          |
| Five Year Programs Institutional Review Board Learning Commons                                                           |                                                                              |
| Five Year Programs Institutional Review Board Learning Commons<br>Mathematics Resource Center Research Misconduct Policy | Search                                                                       |
| Textbooks & Course Materials - Virtual Learning Commons                                                                  |                                                                              |

Log into your **MySLC**. Select **Academics** from the lefthand dashboard. Under Resources, select **Textbooks & Course Materials**.

Select **Manage my Rentals/Returns** from the dashboard. Then select **Return My Rental for Free**.

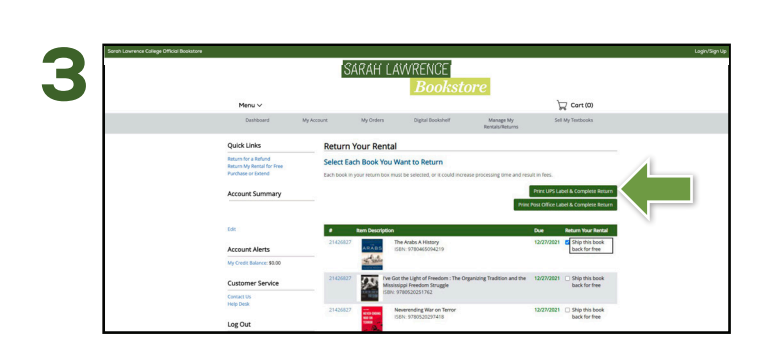

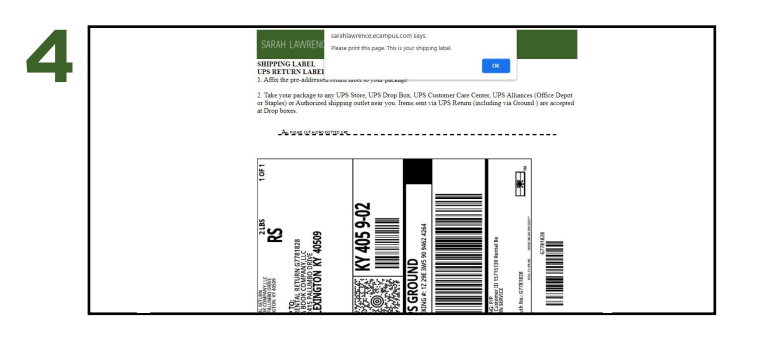

Once you have selected the item(s) you wish to return, select **Print Label and Complete Return**.

Use your FREE UPS label to ship back your return(s). Affix the return label to your package. Place the packing slip inside the package. Take your package to any UPS store to return.

22 Martine statutions and the statutions and the st